**Ciers et Pictuariets Oberateur de Conduite Stiques Ciers et Pictuariets Oberations** logistiques **cient Recherchiste erritorial Responsable** achats **designer** Souscripteur de risques d'entreprise **ique a l**entreprise Specialiste en froid **ie Specialiste** en ingenierle documentaire **e Supply** chain marager **toire** de recherche des industries de process **opicaux** lechnicien en bioinformatique **sicien** technicien superieur en projets de **que technicien** en secherche in vivo **foice urbaniste** de systeme d'information

## le cnam

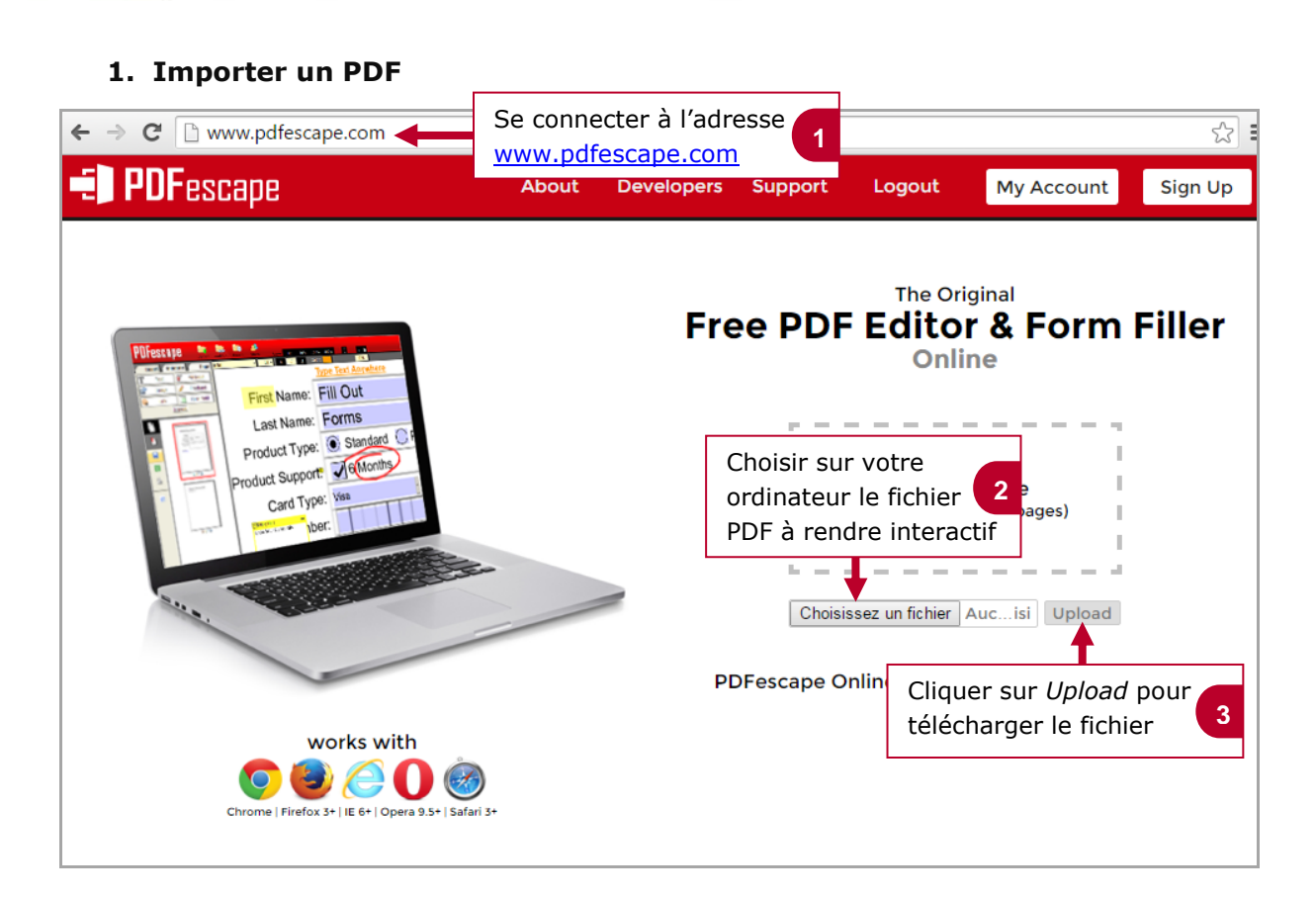

## 2. Intégrer des éléments de mise en forme

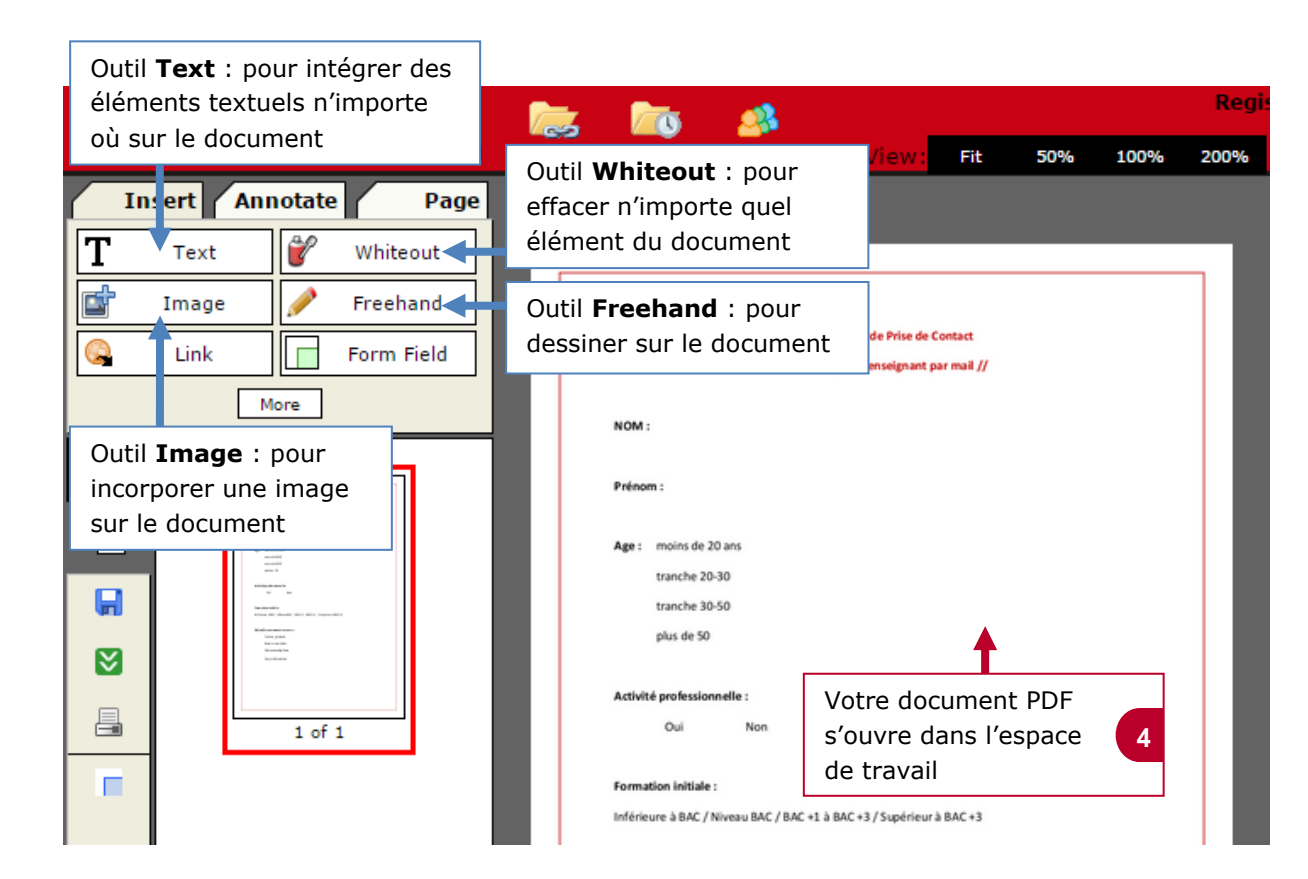

Tinanciers et actuariels Oberateur de conquite ponthecaire Planificateur des operations logistiques teur territorial Responsable achats sound designer Souscripteur de risques d'entreprise natique Specialiste en ingénierie documentaire aportatoire de récherche des industries de process aportatoire de récherche des industries de process aportatoire de récherche des industries de process des tropicaux lechnicien en pioinformatique controlle de factoricien en pioinformatique toxicologie urbaniste de systeme d'information

3. Ajouter des éléments de formulaire

## le c**nam**

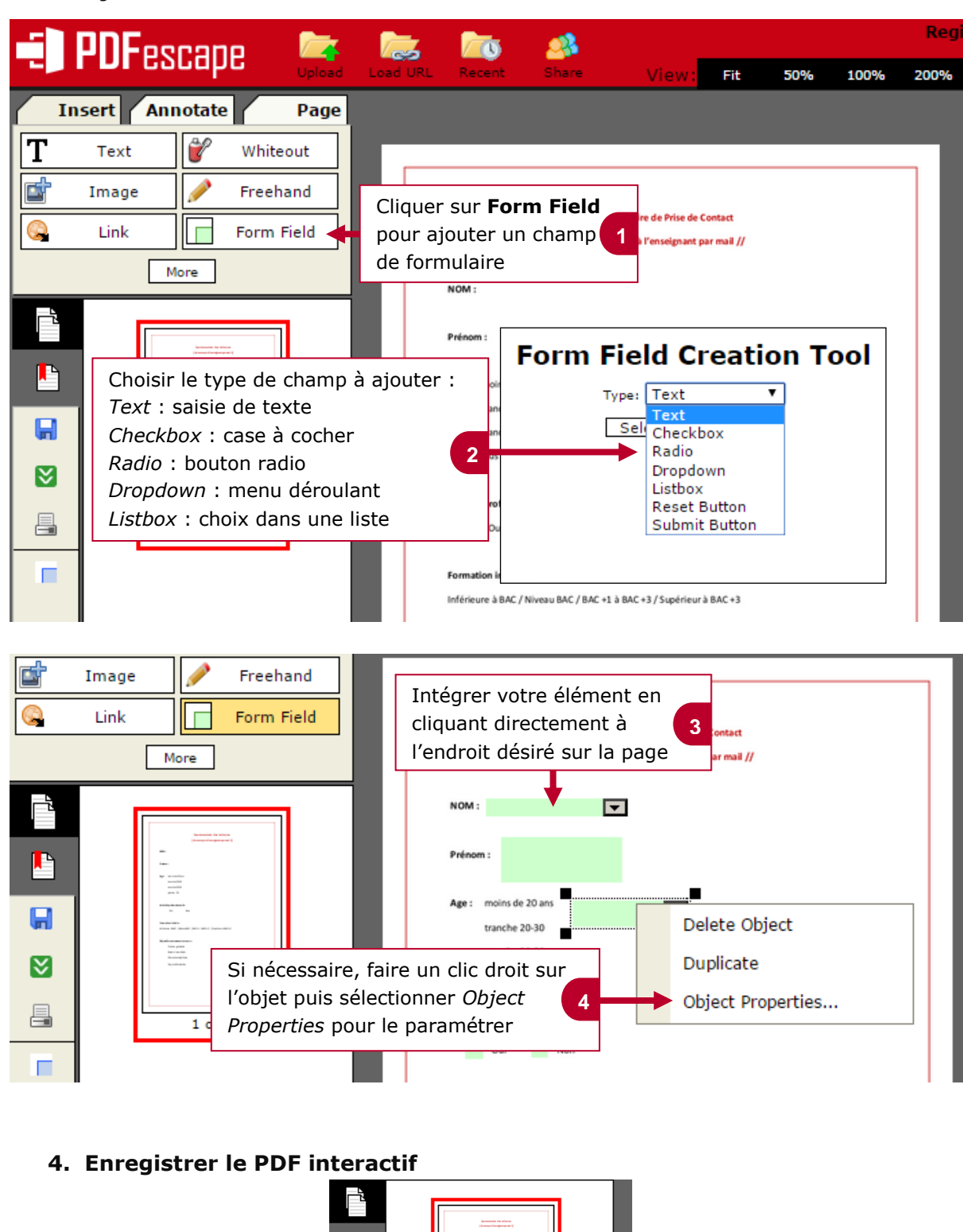

Cliquer sur l'icône *Save & Download PDF* pour télécharger le PDF interactif sur votre ordinateur

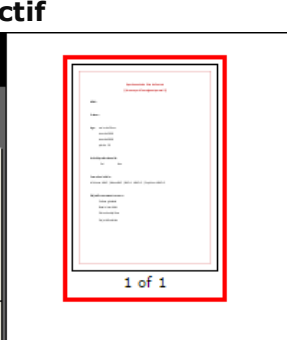

Ի

 $\approx$